## PIERWSZE LOGOWANIE - nowe konta

Dostęp do nowych kont dostępny jest z wykorzystaniem nowych loginów i haseł.

Login należy odszukać w dzienniku elektronicznym po zalogowaniu:

https://uonetplus.vulcan.net.pl/legnica

Należy wybrać Uczeń NOWOŚĆ! :

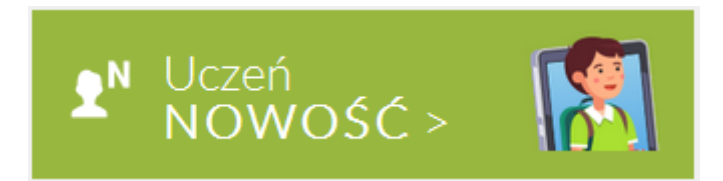

Następnie karta: Dostęp Office 365:

| • AA SZKOŁA PODSTAWOWA NR 7 NR 7 |                                         |  |
|----------------------------------|-----------------------------------------|--|
| 📕 Witryna ucznia                 | /rodzica                                |  |
| Oceny                            |                                         |  |
| Frekwencja                       | Dostęp Office365                        |  |
| Egzaminy zewnętrzne              | Login XXXXXXXXXXXX                      |  |
| Uwagi i osiągnięcia              |                                         |  |
| Uczeń na tle klasy               |                                         |  |
| Zebrania                         | Kliknij tutaj aby dowiedzieć się więcej |  |
| Dane ucznia                      |                                         |  |
| Plan zajęć                       |                                         |  |
| Lekcje                           |                                         |  |
| Sprawdziany, zadania             |                                         |  |
| Szkoła i nauczyciele             |                                         |  |
| Formularze                       |                                         |  |
| Dostęp mobilny                   |                                         |  |
| Dostęp Office365                 |                                         |  |
| Pomoc                            |                                         |  |

Login składa się z kombinacji znaków zakończonych nazwą domeny: **xxxxxx@zso4legnica.pl** Hasło do konta przy pierwszym logowaniu to: **Student.123** Nowe hasło trzeba będzie ustalić przy pierwszym logowaniu. Wchodzimy na stronę office.com

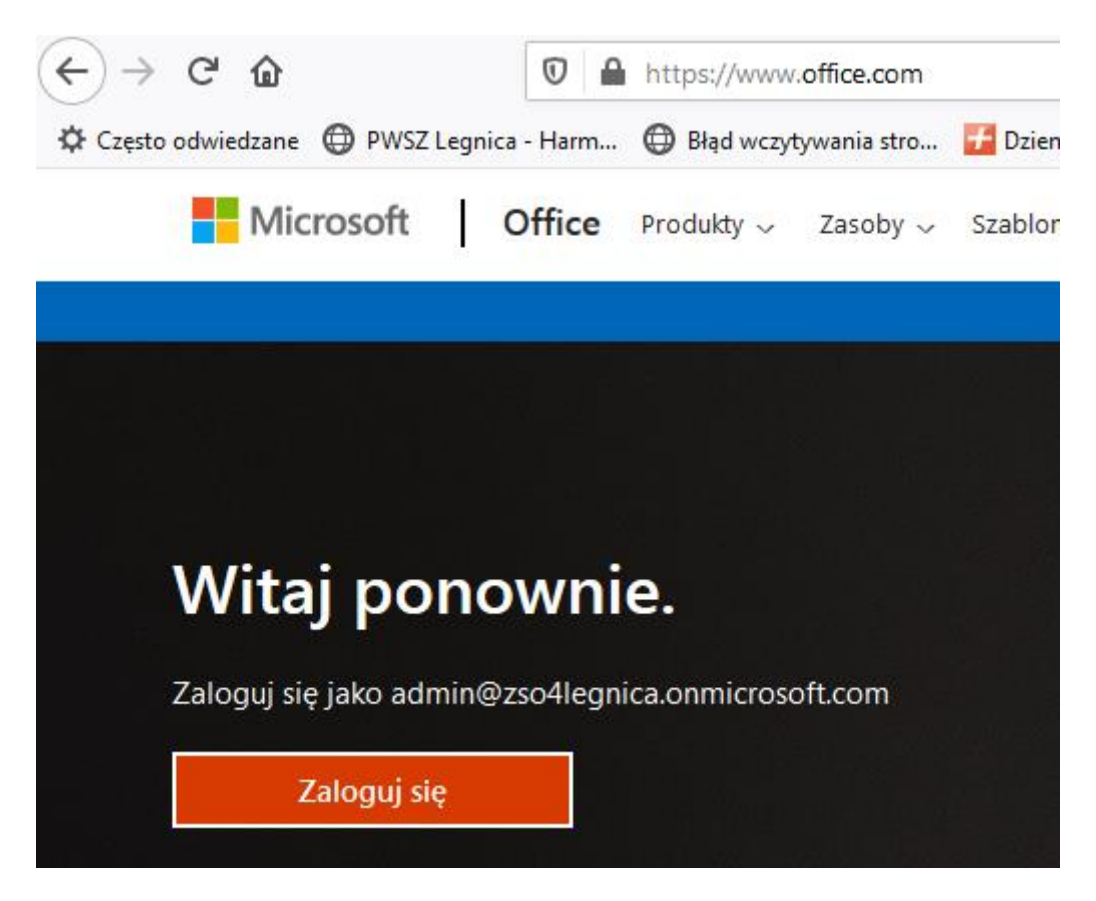

Podajemy login i w kolejnym kroku hasło:

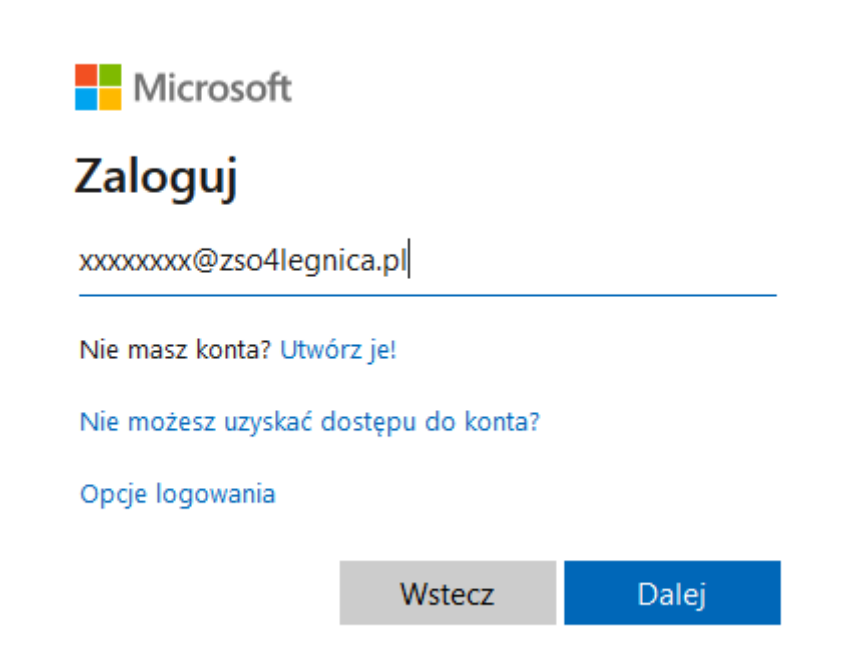

Następnie należy ustanowić własne hasło o odpowiedniej złożoności:

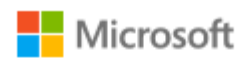

xxxxxxxx@zso4legnica.pl

## Zaktualizuj hasło

Musisz zaktualizować hasło, ponieważ logujesz się pierwszy raz lub Twoje hasło wygasło.

 W kolejnym kroku system wymusi podanie dodatkowego kanału do autoryzacji który umożliwi samodzielną zmianę/ przywrócenie hasła w razie jego utraty lub zapomnienia:

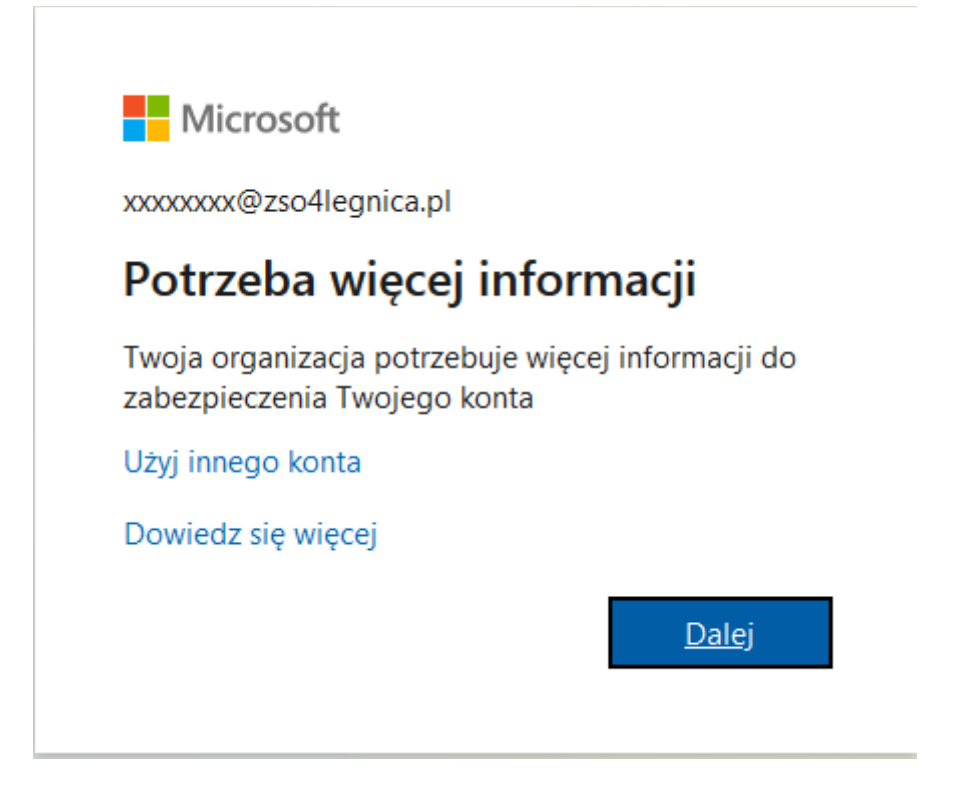

Należy skonfigurować przynajmniej jeden z dostępnych kanałów: z użyciem telefonu komórkowego lub adresu -email.

| Microsoft xxxx@zso4legnica.                                                                                                    | pl   <b>?</b> |
|----------------------------------------------------------------------------------------------------|---------------|
|                                                                                                    |               |
| nie utrać dostępu do swojego konta!                                                                                                    |               |
| Aby umożliwić zresetowanie hasła, musimy zebrać pewne informacje, które umożliwią weryfikację tożsamości. Nie użyjemy ich do przesyłania spamu — chcemy<br>zapewnić większe bezpieczeństwo konta. Musisz skonfigurować co najmniej 1 z poniższych opcji. | tylko         |
| • Numer telefonu uwierzytelniania jest nieskonfigurowany. Skonfiguruj teraz                                                                                                    |               |
| Adres e- mail uwierzytelniania jest nieskonfigurowany. Skonfiguruj teraz                                                                                                    |               |
|                                                                                                    |               |
| zakończ anuluj                                                                                                    |               |

W przypadku podania numeru telefonu, najprościej skorzystać z przesłania kodu za pomocą sms'a.

Microsoft

## nie utrać dostępu do swojego konta!

Zweryfikuj poniższy numer telefonu uwierzytelniania.

| Numer telefonu uwierzytelniania |                 |
|---------------------------------|-----------------|
| Polska (+48)                    | •               |
| 11111111                        |                 |
| wyślij do mnie SMS-a            | zadzwoń do mnie |
|                                 |                 |
| wstecz                          |                 |

Otrzymany sms'em kod wprowadzamy w żądanym polu i weryfikujemy kanał dostępu:

| Microsoft                                                           |
|---------------------------------------------------------------------|
| nie utreć destanu de suciege kontel                                 |
| nie utrac dostępu do swojego konta!                                 |
| Zweryfikuj poniższy numer telefonu uwierzytelniania.                |
| Numer telefonu uwierzytelniania                                     |
| Polska (+48)                                                        |
| 1111111                                                             |
| wyślij do mnie SMS-a zadzwoń do mnie                                |
| Wysłaliśmy na telefon użytkownika wiadomość z kodem weryfikacyjnym. |
| 111112 weryfikuj spróbuj ponowni                                    |
|                                                                     |
| wstecz                                                              |
|                                                                     |

W przypadku wybrania dodatkowego kanału autoryzacji w postaci adresu email kod weryfikacyjny zostanie przesłany na wskazany adres.

| Zweryfikuj adres e-mail                                                                |
|----------------------------------------------------------------------------------------|
| Dziękujemy za zweryfikowanie konta xxxxxxx@zso4legnica.pl!                             |
| Kod: 631410                                                                            |
| Z poważaniem,<br>Zespół Szkół Ogólnokształcących nr 4 w Legnicy                        |
| Microsoft Corporation   One Microsoft Way Redmond, WA 98052-6399                       |
| Ta wiadomość została wysłana z niemonitorowanego adresu e-mail. Nie odpowiadaj na nią. |
| Ochrona prywatności   Informacje prawne                                                |

Należy go wprowadzić we właściwym polu i zweryfikować:

Microsoft

## nie utrać dostępu do swojego konta!

Zweryfikuj poniższy adres e-mail uwierzytelniania. Nie używaj podstawowego służbowego adresu e-m

Adres e-mail uwierzytelniania

XXXXXX @gmail.com

wyślij wiadomość e-mail

Wysłaliśmy wiadomość e-mail z kodem weryfikacyjnym.

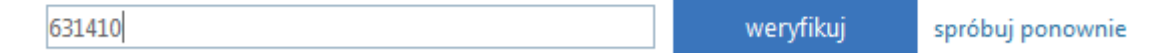

wstecz

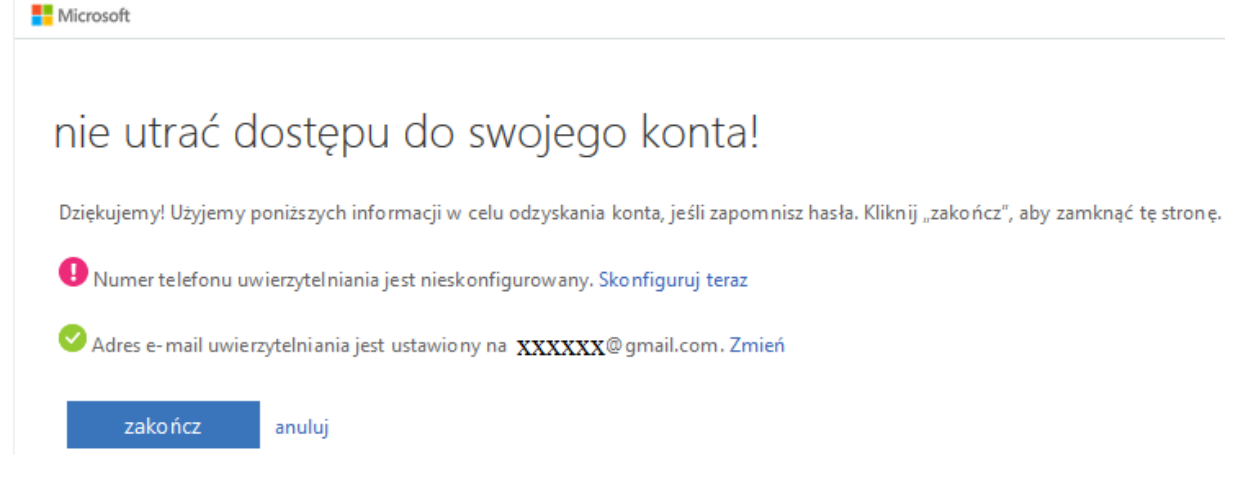

Po weryfikacji można korzystać z dostępu do platformy.